## **TP RDS :**

## **Introduction**:

Dans ce TP nous allons installer le rôle RDS (remote desktop service), qui est un rôle permettant de se connecter à distance a un serveur depuis un poste client.

## **TP**:

pour commencer ce TP, nous allons ajouter le nouveau rôle de bureau à distance sur notre serveur RDS, afin de pouvoir ajouté ce rôle nous devons au préalable nous connecter au serveur avec un administrateur du domaine.

Lorsque nous allons sur l'interface pour ajouter un rôle, on nous propose directement l'installation des services de bureau à distance.

Sélectionnez le type d'installation. Vous pouvez installer des rôles et des fonctionnalités sur un Avant de commencer ordinateur physique ou virtuel en fonctionnement, ou sur un disque dur virtuel hors connexion.

Type d'installation

Type de déploiement

Installation basée sur un rôle ou une fonctionnalité Configurez un serveur unique en ajoutant des rôles, des services de rôle et des fonctionnalités.

Installation des services Bureau à distance Installez les services de rôle nécessaires à l'infrastructure VDI (Virtual Desktop Infrastructure) pour déployer des bureaux basés sur des ordinateurs virtuels ou sur des sessions.

### Nous choisissons un déploiement standard

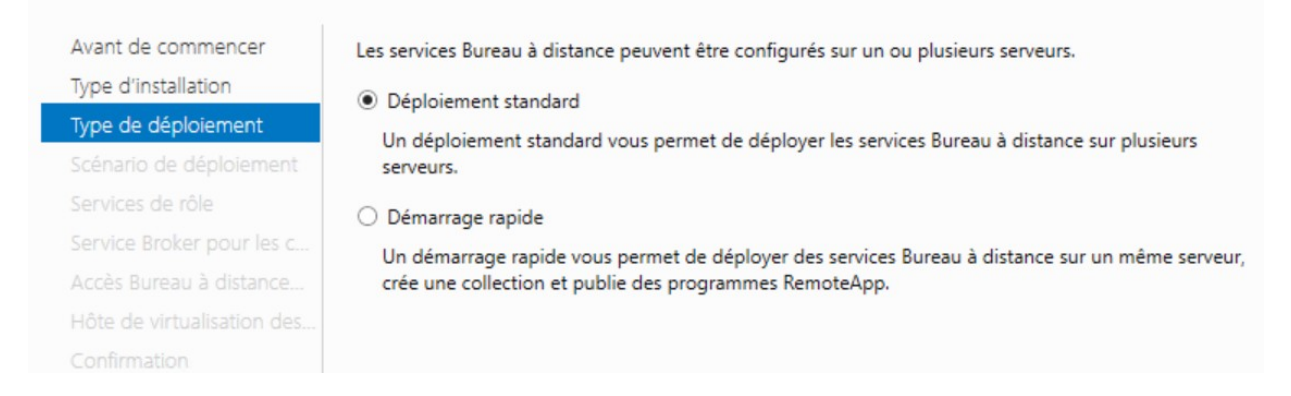

Nous séléctionnons ensuite un type de déploiement basée sur une session, ce qui permettras a chaque utilisateur d'avoir sa propre session et non une vm attribuer

Avant de commencer Type d'installation Type de déploiement Scénario de déploiement Services de rôle

Service Broker pour les c... Accès Bureau à distance... Serveur hôte de session B.. Confirmation

Torminó

Les services Bureau à distance peuvent être configurés pour permettre aux utilisateurs de se connecter à des bureaux virtuels, à des programmes RemoteApp et à des bureaux basés sur une session.

O Déploiement de bureaux basés sur un ordinateur virtuel

Le déploiement de bureaux basés sur un ordinateur virtuel permet aux utilisateurs de se connecter à des collections de bureaux virtuels incluant des programmes RemoteApp et des bureaux virtuels publiés.

Déploiement de bureaux basés sur une session

Le déploiement de bureaux basés sur une session permet aux utilisateurs de se connecter à des collections de sessions incluant des programmes RemoteApp et des bureaux basés sur une session.

#### Nous allons définir notre serveur en tant que broker, RDS et hôte de session a distance

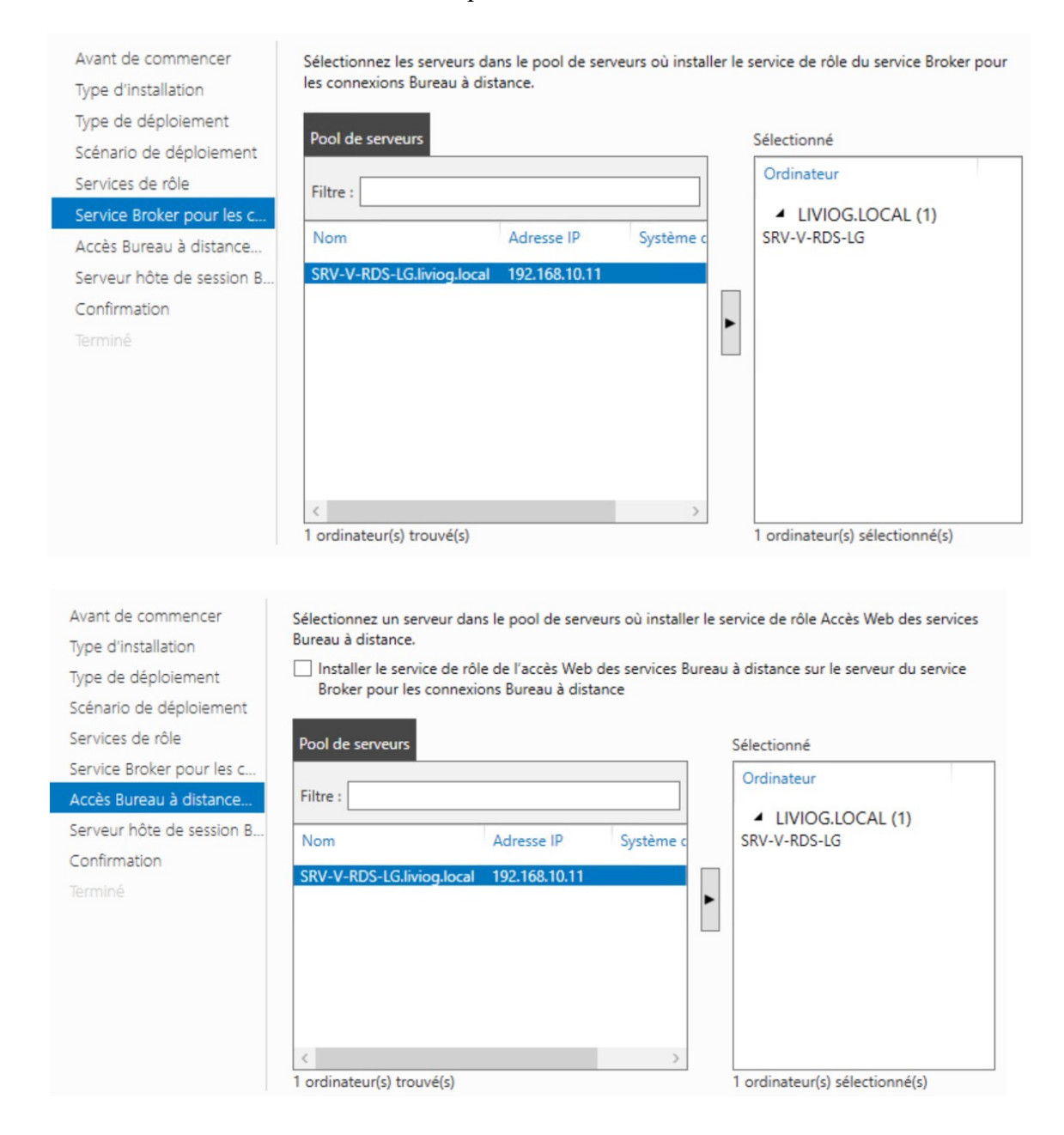

| /pe de déploiement<br>cénario de déploiement      | Pool de serveurs      |                    |           | Sélectionné  |
|---------------------------------------------------|-----------------------|--------------------|-----------|--------------|
| ervices de rôle<br>ervice Broker pour les c       | Filtre :              |                    |           | Ordinateur   |
| ccès Bureau à distance<br>ôte de session Bureau à | Nom                   | Adresse IP         | Système c | SRV-V-RDS-LG |
| onfirmation                                       | SRV-V-RDS-LG.liviog.l | ocal 192.168.10.11 |           |              |
|                                                   |                       |                    |           |              |
|                                                   |                       |                    |           |              |
|                                                   |                       |                    |           |              |

Ensuite, nous installons le gestionnaire de licence afin de pouvoir le configurer par la suite.

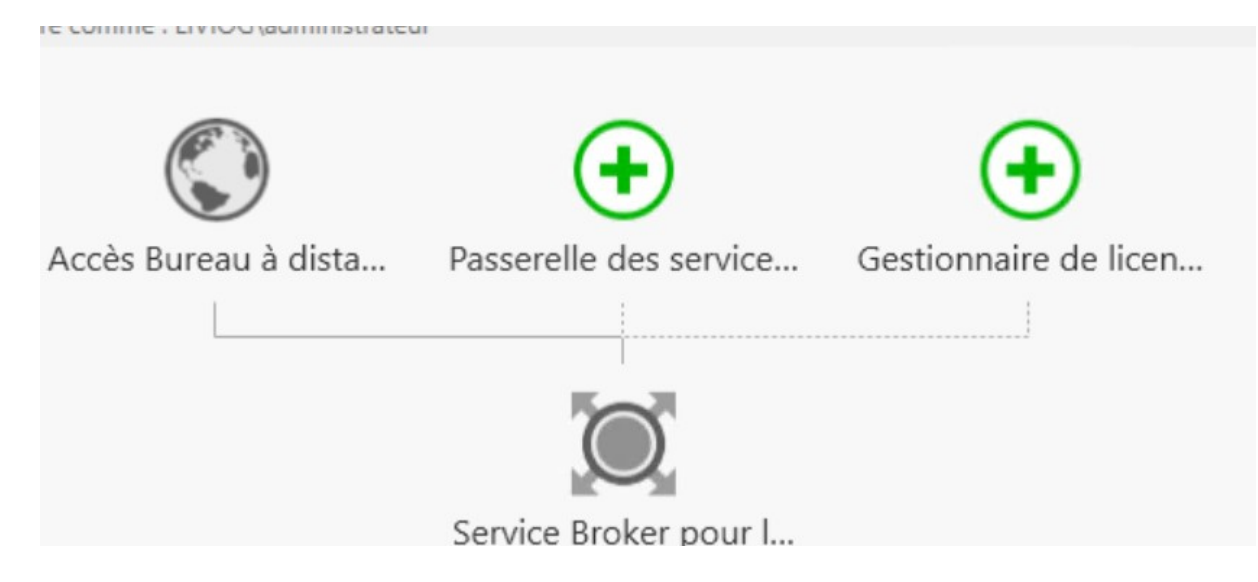

nous définirons notre serveur rds pour la gestion des licences

| onfirmation | Gestionnaire de lic  | ences des services Bureau | à distance. |                                                            |
|-------------|----------------------|---------------------------|-------------|------------------------------------------------------------|
| ésultats    | Pool de serveurs     | Sélectionné               |             |                                                            |
|             | Filtre :             |                           |             | Ordinateur                                                 |
|             | Nom                  | Adresse IP                | Systèm      | <ul> <li>LIVIOG.LOCAL (1)</li> <li>SRV-V-RDS-LG</li> </ul> |
|             | SRV-V-RDS-LG.liv     | iog.local 192.168.10.11   |             |                                                            |
|             |                      |                           |             |                                                            |
|             | <                    |                           | >           | 1                                                          |
|             | 1 ordinateur(s) trou | uvé(s)                    |             | 1 ordinateur(s) sélectionné(s)                             |

nous voyons qu'il est bien installer, il ne reste plus qu'a le configurer

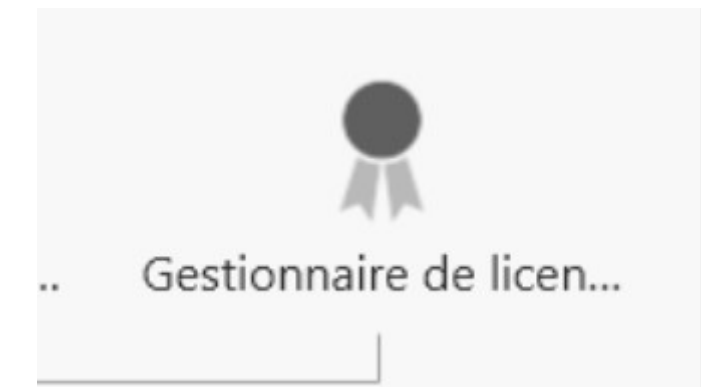

Pour cela nous allons modifié le mode de licence en allant dans « tâche »  $\rightarrow$  « modifier les propriétés de déploiement »

| propriétés de déploiement |             |
|---------------------------|-------------|
| déploiement               |             |
|                           |             |
| -                         | déploiement |

Une nouvelle interface s'ouvre, nous allons aller dans l'onglet gestionnaire de licence et nous choisirons le mode « par utilisateur »

 Afficher tout

 Passerelle des serv... +

 Gestionnaire de lic... 

 Accès Web des ser... +

 Certificats +

 O Par périphérique

 O Par utilisateur

 Spécifiez un serveur de licences puis cliquez sur Ajouter :

après avoir installé le gestionnaire de licence et choisi le mode de licence, nous allons dans les outils d'administration puis « remote desktop services » et enfin dans « gestionnaire de licence des services de bureau à distance »

|                                 |               |                  | .785                |  |
|---------------------------------|---------------|------------------|---------------------|--|
| Remote Desktop Services         | 07/0          | 06/2024 11:03    | Dossier de fichiers |  |
| Terminal Services               | 15/0          | 09/2018 09:19    | Dossier de fichiers |  |
| 8                               |               |                  |                     |  |
| 🚘 Gestionnaire de licences des  | services Bur  | 15/09/2018 09:13 | Raccourci           |  |
| 📸 Outil de diagnostic des licen | ces des servi | 15/09/2018 09:13 | Raccourci           |  |

nous voyons que la licence n'est pas encore activer

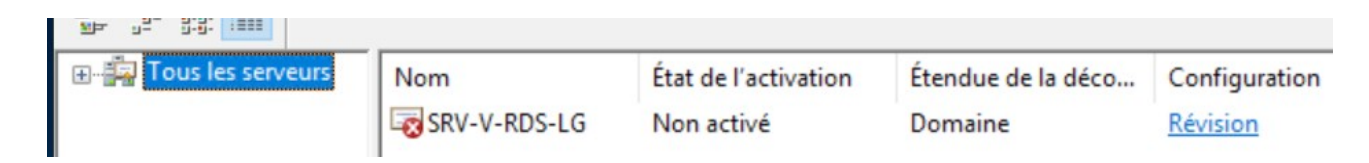

afin de résoudre cela, nous allons aller dans activer le serveur

| Actual   | iser             |   | cence |
|----------|------------------|---|-------|
| Revoir   | la configuration |   |       |
| Installe | er les licences  |   |       |
| Active   | r le serveur     |   |       |
| Avanc    | é                | > |       |
| Créer u  | un rapport       | > |       |
| Suppri   | mer des rapports |   |       |
| Gérer I  | es licences      |   |       |
| Proprie  | étés             |   |       |

# Sécurisation du bureau a distance :

Nous allons créer un groupe qui autoriseras des utilisateur précis a se connecter au serveur de bureau a distance

nous allons donc lancer notre serveur ad, aller dans les outils d'administration puis dans les utilisateurs et ordinateurs ad et enfin créer un nouveau groupe que l'on nommeras « l\_rds »

|                                                                         |                                                    | _ |
|-------------------------------------------------------------------------|----------------------------------------------------|---|
| Créer dans : livi                                                       | og.local/lg/groupes                                | c |
| lom du groupe :                                                         |                                                    |   |
| I_rds                                                                   |                                                    |   |
|                                                                         |                                                    |   |
| lom de groupe (antérieur à W                                            | indows 2000) :                                     |   |
| I_rds                                                                   |                                                    |   |
| Étendue du groupe                                                       | Type de groupe                                     |   |
| Etendue du groupe                                                       |                                                    |   |
|                                                                         | <ul> <li>Sécurité</li> </ul>                       |   |
| <ul> <li>Domaine local</li> <li>Globale</li> </ul>                      | <ul> <li>Sécurité</li> <li>Distribution</li> </ul> |   |
| <ul> <li>Domaine local</li> <li>Globale</li> <li>Universelle</li> </ul> | <ul> <li>Sécurité</li> <li>Distribution</li> </ul> |   |
| <ul> <li>Domaine local</li> <li>Globale</li> <li>Universelle</li> </ul> | <ul> <li>Sécurité</li> <li>Distribution</li> </ul> |   |
| <ul> <li>Domaine local</li> <li>Globale</li> <li>Universelle</li> </ul> | <ul> <li>Sécurité</li> <li>Distribution</li> </ul> |   |

| Nom         | Туре          | Description |
|-------------|---------------|-------------|
| l_direction | Groupe de séc |             |
| Lrds        | Groupe de séc |             |
|             |               |             |
|             |               |             |
|             |               |             |
|             |               |             |
|             |               |             |
|             |               |             |
|             |               |             |
|             |               |             |

nous allons ajouter un utilisateur au groupe, on prendra lg\_informatique

| des groupes ou Principaux de sécurité intégrés                                 | Types d'objets                    |
|--------------------------------------------------------------------------------|-----------------------------------|
| À partir de cet emplacement :                                                  |                                   |
| liviog.local                                                                   | Emplacements                      |
| E <u>n</u> trez les noms des objets à sélectionner ( <u>exemple</u>            | <u>s</u> ) :                      |
| E <u>n</u> trez les noms des objets à sélectionner ( <u>exemple</u> :<br>I_rds | <u>s)</u> :<br>Vérifier les noms  |
| E <u>n</u> trez les noms des objets à sélectionner ( <u>exemple</u><br>I_rds   | <u>s</u> ) :<br>Vérifier les noms |
| E <u>n</u> trez les noms des objets à sélectionner ( <u>exemple</u><br>I_rds   | <u>s</u> ) :<br>Vérifier les noms |

nous retournons du côté de notre serveur rds et nous allons aller dans les propriétés du pc puis dans les paramètres de bureau a distance pour sélectionner les utilisateurs qui sont autorisé a utilisé le bureau a distance

|                                                                                                    |                                                     | Matériel                     |                    |
|----------------------------------------------------------------------------------------------------|-----------------------------------------------------|------------------------------|--------------------|
| Paramètres système avancés                                                                             | Utilisati                                           | on à distan                  | ce                 |
| Jtilisateurs du Bureau à distance                                                                      |                                                     | ?                            | X                  |
| Les utilisateurs ci-dessous peuvent se<br>es membres du groupe Administrateur                          | connecter à cet or<br>s, même s'ils n'appa          | dinateur, ai<br>araissent pa | nsi que<br>as ici. |
|                                                                                                    |                                                     |                              |                    |
|                                                                                                    |                                                     |                              |                    |
|                                                                                                    |                                                     |                              |                    |
| IV/0G\administrateur a déià un accè                                                                    | 0                                                   |                              |                    |
|                                                                                                    | J.                                                  |                              |                    |
| Ajouter Supprimer                                                                                      |                                                     |                              |                    |
| Pour créer des nouveaux comptes d'u<br>aux groupes, ouvrez <u>Comptes d'utilisal</u><br>configuration. | tilisateur ou ajouter<br><u>teur</u> dans le Pannea | des utilisat<br>au de        | eurs               |
|                                                                                                    | ОК                                                  | Annu                         | ller               |
|                                                                                                    |                                                     | es unisaren                  |                    |
| <u>Comment choisir 7</u>                                                                               | Selectionnez de                                     |                              |                    |

| ez des utilisateurs ou des groupes                                                                                                    |                                                                                                    | ×                                                                                                    |
|----------------------------------------------------------------------------------------------------|----------------------------------------------------------------------------------------------------|----------------------------------------------------------------------------------------------------|
| ez le type de cet objet :                                                                                                    |                                                                                                    |                                                                                                    |
| eurs ou des groupes                                                                                                    | Тур                                                                                                    | es d'objets                                                                                                    |
| cet emplacement :                                                                                                    |                                                                                                    |                                                                                                    |
|                                                                                                    | Emp                                                                                                    | placements                                                                                                    |
| noms des objets à sélectionner ( <u>exemples</u> ) :                                                                                                    |                                                                                                    |                                                                                                    |
|                                                                                                    | Vér                                                                                                    | fier les noms                                                                                                    |
| xé                                                                                                    | ОК                                                                                                    | Annuler                                                                                                    |
|                                                                                                    | u système :                                                                                                    | Systèr                                                                                                    |
| Utilisateurs du Bureau à distance                                                                                                    | ? ×                                                                                                    |                                                                                                    |
| Les utilisateurs ci-dessous peuvent se connecter<br>les membres du groupe Administrateurs, même s'i                                                                          | r à cet ordinateur, ainsi que<br>ils n'apparaissent pas ici.                                                                                                    |                                                                                                    |
| ∰ LIVIOGV_rds<br>€ LIVIOG\RDS                                                                                                    |                                                                                                    |                                                                                                    |
| LIVIOG \administrateur a déjà un accès.<br>Ajouter Supprimer<br>Pour créer des nouveaux comptes d'utilisateur ou<br>aux groupes, ouvrez <u>Comptes d'utilisateur</u> dans le | u ajouter des utilisateurs<br>e Panneau de                                                                                                    |                                                                                                    |
|                                                                                                    | ez des utilisateurs ou des groupes<br>ez le type de cet objet :<br>eurs ou des groupes<br>cet emplacement :<br>noms des objets à sélectionner (exemples) :<br>é<br>Útilisateurs du Bureau à distance<br>Les utilisateurs ci-dessous peuvent se connecter<br>les membres du groupe Administrateurs, même s'<br>£LIVIOG\_rds<br>LIVIOG\_rds<br>LIVIOG\administrateur a déjà un accès.<br>Ajouter<br>Pour créer des nouveaux comptes d'utilisateur o<br>aux groupes, ouvrez <u>Comptes d'utilisateur</u> dans l | ez des utilisateurs ou des groupes ez le type de cet objet : eurs ou des groupes cet emplacement :  formation on s des objets à sélectionner (exemples) :  é  OK  é  OK  Utilisateurs du Bureau à distance  Vér  Les utilisateurs ci-dessous peuvent se connecter à cet ordinateur, ainsi que les membres du groupe Administrateurs, même s'ils n'apparaissent pas ici.  LIVIOG\_rds LIVIOG\RDS  LIVIOG\Administrateur a déjà un accès.  Ajouter  Supprimer  Pour créer des nouveaux comptes d'utilisateur ou ajouter des utilisateurs aux groupes, ouvrez Comptes d'utilisateur dans le Panneau de |

nous retournons à nouveau sur notre serveur ad pour créer une stratégie de groupe permettant de restreindre certain utilisateurs mais que lorsqu'ils sont connecter en bureau à distance

pour cela nous allons créer une nouvelle unité d'organisation dédier a rds

| Délégation de contrôle.<br>Déplacer<br>Rechercher |       |                                                                                                    |
|---------------------------------------------------|-------|----------------------------------------------------------------------------------------------------|
| Nouveau                                           | >     | Ordinateur                                                                                                 |
| Toutes les tâches                                 | >     | Contact                                                                                                    |
| Couper<br>Supprimer<br>Renommer<br>Actualiser     |       | Groupe<br>InetOrgPerson<br>msDS-ShadowPrincipalContainer<br>msImaging-PSPs<br>Alias de file d'attente MSMQ |
| Propriétés                                        |       | Unité d'organisation                                                                                       |
| ivel élément dans ce conter                       | neur. | Imprimante<br>Utilisateur<br>Dossier partagé                                                               |

| ouvel ob | o <mark>jet</mark> - | - Unité | d'org                  | anisati  | ion     |          |      |       |    |  | > |
|----------|----------------------|---------|------------------------|----------|---------|----------|------|-------|----|--|---|
| N.       | C                    | réer da | ins : <mark>l</mark> i | viog.lo  | cal/lg  |          |      |       |    |  |   |
| Nom :    |                      |         |                        |          |         |          |      |       |    |  |   |
| RDS      |                      |         |                        |          |         |          |      |       |    |  |   |
|          |                      |         |                        |          |         |          |      |       |    |  |   |
| Protég   | ger le               | e conte | neur co                | ontre ui | ne supp | pression | acci | dente | le |  |   |
| Protég   | ger l                | e conte | neur co                | ontre ui | ne supp | oression | acci | dente | le |  |   |
| Protég   | ger l                | e conte | neur co                | ontre u  | ne supp | pression | acci | dente | le |  |   |
| Protég   | ger l                | e conte | neur co                | ontre u  | ne supp | pression | acci | dente | le |  |   |
| ✓ Protég | ger l                | e conte | neur a                 | ontre u  | ne supp | pression | acci | dente | le |  |   |
| ✓ Protég | ger l                | e conte | neur a                 | ontre u  | ne supp | pression | acci | dente | le |  |   |
| ✓ Protég | ger l                | e conte | neur œ                 | ontre u  | ne supp | pression | acci | dente | le |  |   |

nous déplacerons l'ordinateur RDS dans l'UO dédier

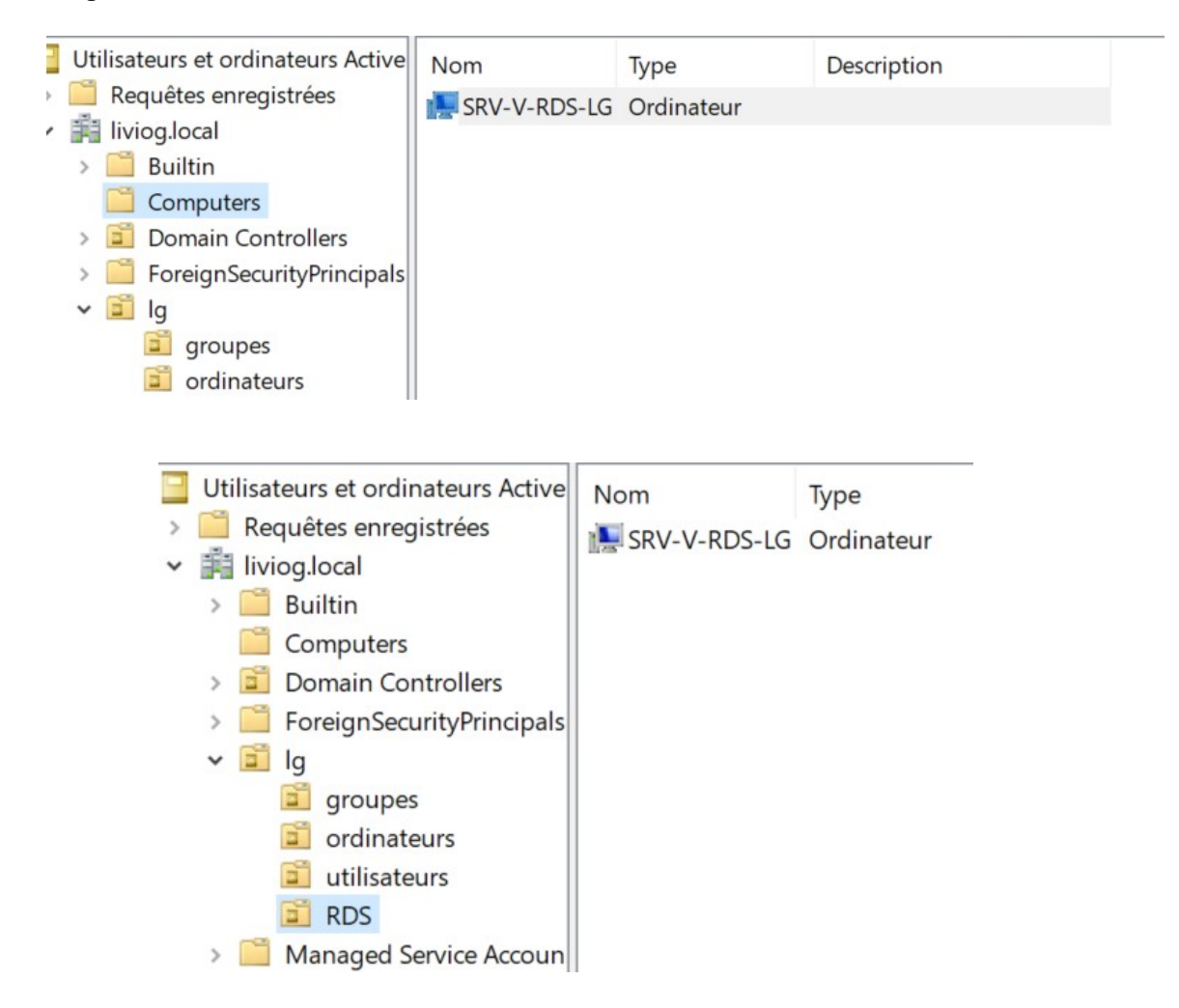

la prochaine étape seras de créer une stratégie de groupe au niveau de l'UO que l'on vient de créer que l'on appellera « RestrictionRDS »

| Gestion de stratégie de groupe                 | RDS                 |                |                                 |            |                 |
|------------------------------------------------|---------------------|----------------|---------------------------------|------------|-----------------|
| <ul> <li>Karal Forêt : liviog.local</li> </ul> | Objets de stratégie | de groupe liés | Héritage de stratégie de groupe | Délégation |                 |
| ✓ Domaines                                     |                     | <u>^</u>       |                                 |            |                 |
| <ul> <li>liviog.local</li> </ul>               | Ordr                | re des liens   | Objet de stratégie de groupe    | Applique   | E Lien activé E |
| Default Domain                                 |                     |                |                                 |            |                 |
| > 🧾 Domain Control                             |                     |                |                                 |            |                 |
| ∽ 🖬 lg                                         |                     |                |                                 |            |                 |
| > 🖬 groupes                                    | $\nabla$            |                |                                 |            |                 |
| > 🖬 ordinateurs                                |                     |                |                                 |            |                 |
| 🗐 RDS                                          | $ $ $\forall$       |                |                                 |            |                 |
| > ゴ utilisateurs                               |                     |                |                                 |            |                 |
| > 📑 Objets de straté                           |                     |                |                                 |            |                 |
| > 📑 Filtres WMI                                |                     |                |                                 |            |                 |
| > 🛅 Ohiets GPO Star                            |                     |                |                                 |            |                 |
|                                                |                     |                |                                 |            |                 |
| ~                                              |                     |                |                                 |            |                 |
| Ordre des lier                                 | ns Ol               | bjet de st     | ratégie de groupe               | 1          | Applique        |
| 1                                              | Æ                   | Restrict       | ionBDS                          | 1          | lon             |
|                                                | 26                  | ricoulor       |                                 |            |                 |

nous irons après paramétrer la stratégie de groupe pour cela nous ferons « Modifier  $\rightarrow$  Stratégie ordinateur  $\rightarrow$  Modèle d'administration  $\rightarrow$  système  $\rightarrow$  stratégie de groupe puis configurer le mode de traitement par bouclage de stratégie de groupe utilisateur »

| Stratégie RestrictionRDS [WIN-J                                                                                                    | 📋 Modèles d'administration : défini                                                                                | tions de stratégies (fichiers ADMX) ré                                                                                                    | cupérées à partir de l'ordinat |
|----------------------------------------------------------------------------------------------------|----------------------------------------------------------------------------------------------------|----------------------------------------------------------------------------------------------------|--------------------------------|
| Configuration ordinateur                                                                                                    | Système                                                                                                    | Paramètre                                                                                                    |                                |
| <ul> <li>Stratégies</li> <li>Paramètres du logicie</li> <li>Paramètres Windows</li> <li>Modèles d'administri</li> <li>Composants Win</li> <li>Imprimantes</li> <li>Menu Démarrer e</li> <li>Panneau de confi</li> <li>Réseau</li> <li>Serveur</li> <li>Système</li> </ul> | Description :<br>Autorise la configuration de divers<br>paramètres de composants système.                          | <ul> <li>Composants Windows</li> <li>Imprimantes</li> <li>Menu Démarrer et barre des tâch</li> <li>Panneau de configuration</li> <li>Réseau</li> <li>Serveur</li> <li>Système</li> <li>Tous les paramètres</li> </ul> | es                             |
| <ul> <li>Keseau</li> <li>Serveur</li> <li>Système</li> <li>Tous les paramètr</li> <li>Préférences</li> </ul>                                                                                                    | Se<br>Se<br>St<br>St<br>St                                                                                         | ervices de module de plateforme séc<br>ervices Paramètres régionaux<br>ratégie de groupe<br>ratégies de système d'exploitation<br>/stème de fichiers                                                                  | urisée                         |
| <ul> <li>Spécifier le temps d'attent</li> <li>Configurer le mode de tra</li> <li>Autoriser un traitement as</li> </ul>                                                                                                    | e de traitement de stratégie de dé…<br>itement par bouclage de la stratégi…<br>ynchrone de la stratégie de groupe… | Non configuré<br>Non configuré<br>Non configuré                                                                                                    | Non<br>Non<br>Non              |

puis on active et on choisit comme mode « remplacer »

| <ul> <li>Configurer le mode de traitement par bouclage de la stratégie de groupe utilisateur</li> <li>Paramètre précédent</li> <li>Paramètre suivant</li> <li>Non configuré</li> <li>Commentaire :         <ul> <li>Activé</li> <li>Désactivé</li> <li>Pris en charge sur :</li> <li>Au minimum Windows 2000</li> </ul> </li> <li>Options :             <ul> <li>Aide :</li> </ul> </li> <li>Options :             <ul> <li>Aide :</li> </ul> <li>Ce paramètre de stratégie demande au système d'appliquer le jeu d'objets de stratégie de groupe à l'ordinateur pour tout utilisateur qui ouver une session sur condinateur affecté par ce paramètre. Il est conçu pour des ordinateurs à usage particulier, comme ceux dans les lieux publics, les laboratoires et les écoles, où vous devez modifier les paramètres utilisateur en fonction de l'ordinateur utilisé.</li> <li>Par défaut, les objets de stratégie de groupe de l'utilisateur déterminent les paramètres utilisateur qui doivent être appliqués. Si vous activez ce paramètre de stratégie de stratégie de groupe de l'utilisateur déterminent les paramètres utilisateur qui objets de stratégie de groupe de l'ordinateur déterminent le jeu d'objets de stratégie de groupe de l'ordinateur, les objets de stratégie de groupe de l'ordinateur, les objets de stratégie de groupe de l'ordinateur déterminent le jeu d'objets de stratégie de groupe de l'ordinateur déterminent le jeu d'objets de stratégie de groupe de l'ordinateur detornineur, les objets de stratégie de groupe de l'ordinateur déterminent le jeu d'objets de stratégie de groupe de l'ordinateur déterminent le jeu d'objets de stratégie de groupe de l'ordinateur déterminent le jeu d'objets de stratégie de groupe de l'ordinateur detornineur, les objets de stratégie de groupe de l'ordinateur déterminent le jeu d'objets de stratégie de groupe de l'ordinateur déterminent le jeu d'objets de stra</li></li></ul> | 💭 Configurer le mode de traitement par l | oouclage de la stratégie de groupe utilisateur                                                                                                    | < |
|----------------------------------------------------------------------------------------------------|------------------------------------------|----------------------------------------------------------------------------------------------------|---|
| Paramètre précédent       Paramètre suivant         Non configuré       Commentaire : <ul> <li>Activé</li> <li>Désactivé</li> <li>Pris en charge sur :</li> <li>Au minimum Windows 2000</li> <li>Options :</li> <li>Aide :</li> </ul> Mode :       Remplacer <ul> <li>Ce paramètre de stratégie demande au système d'appliquer le jeu d'objets de stratégie de groupe à l'ordinateur pour tout utilisateur qui ouvre une session sur un ordinateur affecté par ce paramètre. Il est conçu pour des ordinateurs à usage particulier, comme ceux dans les lieux publics, les laboratoires et les écoles, où vous devez modifier les paramètres utilisateur en fonction de l'ordinateur utilisé.         Par défaut, les objets de stratégie de groupe de l'utilisateur déterminent les paramètres utilisateur qui doivent être appliqués. Si vous activez ce paramètre de stratégie de stratégie de groupe de l'utilisateur de stratégie de stratégie de</li></ul>                                                                                                    | Configurer le mode de traitement par     | bouclage de la stratégie de groupe utilisateur                                                                                                    |   |
| <ul> <li>Non configuré</li> <li>Activé</li> <li>Désactivé</li> <li>Pris en charge sur :</li> <li>Au minimum Windows 2000</li> <li>Options :</li> <li>Aide :</li> </ul> Mode : Remplacer <ul> <li>Aide :</li> </ul> Mode : Remplacer <ul> <li>Ce paramètre de stratégie demande au système d'appliquer le jeu d'objets de stratégie de groupe à l'ordinateur pour tout utilisateur qui ouvre une session sur un ordinateur affecté par ce paramètre. Il est conçu pour des ordinateurs à usage particulier, comme ceux dans les lieux publics, les laboratories et les écoles, où vous devez modifier les paramètres utilisateur en fonction de l'ordinateur utilisé. Par défaut, les objets de stratégie de groupe de l'utilisateur déterminent les paramètres utilisateur qui doivent être appliqués. Si vous activez ce paramètre de stratégie de groupe de l'utilisateur determinent le jeu d'objets de stratégie de groupe qui s'applique. Si vous activez ce paramètre, vous pouvez sélectionner l'un des modes suivants dans la zone « Mode » :</li></ul>                                                                                                    | Paramètre précédent Paramètre suit       | /ant                                                                                                    |   |
| Activé     Désactivé     Pris en charge sur:     Au minimum Windows 2000     Aide:     Au minimum Windows 2000     Aide:     Options:     Aide:     Aide:     Ce paramètre de stratégie demande au système d'appliquer le jeu     d'objets de stratégie de groupe à l'ordinateur pour tout     utilisateur qui ouvre une session sur un ordinateur affecté par ce     paramètre. Il est conçu pour des ordinateurs à usage particulier,     comme ceux dans les lieux publics, les laboratoires et les écoles,     où vous devez modifier les paramètres utilisateur en fonction de     l'ordinateur utilisé.     Par défaut, les objets de stratégie de groupe de l'utilisateur     déterminent les paramètres utilisateur qui doivent être appliqués.     Si vous activez ce paramètre de stratégie de stratégie de     groupe qui s'applique.     Si vous activez ce paramètre, vous pouvez sélectionner l'un des     modes suivants dans la zone « Mode » :                                                                                                    | O Non configuré Commentaire :            |                                                                                                    | ^ |
| O Désactivé       Pris en charge sur :       Au minimum Windows 2000       Image: Comparison of the stratégie demande au système d'appliquer le jeu d'objets de stratégie de groupe à l'ordinateur pour tout utilisateur qui ouvre une session sur un ordinateur affecté par ce paramètre. Il est conçu pour des ordinateurs à usage particulier, comme ceux dans les lieux publics, les laboratoires et les écoles, où vous devez modifier les paramètres utilisateur en fonction de l'ordinateur utilisé.         Par défaut, les objets de stratégie de groupe de l'utilisateur déterminent les paramètres utilisateur qui doivent être appliqués. Si vous activez ce paramètre de stratégie, lorsqu'un utilisateur ouvre une session sur cet ordinateur, les objets de stratégie de groupe de l'ordinateur gui doivent être appliqués. Si vous activez ce paramètre de stratégie, lorsqu'un utilisateur ouvre une session sur cet ordinateur, les objets de stratégie de groupe de l'ordinateur déterminent le jeu d'objets de stratégie de groupe de l'ordinateur déterminent le jeu d'objets de stratégie de groupe de l'ordinateur déterminent le jeu d'objets de stratégie de groupe de l'ordinateur déterminent le jeu d'objets de stratégie de groupe de l'ordinateur déterminent le jeu d'objets de stratégie de groupe de l'ordinateur déterminent le jeu d'objets de stratégie de groupe de l'ordinateur déterminent le jeu d'objets de stratégie de groupe de l'ordinateur déterminent le jeu d'objets de stratégie de groupe de l'ordinateur déterminent le jeu d'objets de stratégie de groupe de l'ordinateur déterminent le jeu d'objets de stratégie de groupe de l'ordinateur déterminent le jeu d'objets de stratégie de groupe de l'ordinateur déterminent le jeu d'objets de stratégie de groupe de l'ordinateur déterminent le jeu d'objets de stratégie de mode suivants dans la zone « Mode » :                                                 | <li>Activé</li>                          |                                                                                                    |   |
| Pris en charge sur :       Au minimum Windows 2000         Options :       Aide :         Mode :       Remplacer         Mode :       Remplacer         Pris en charge sur :       Ce paramètre de stratégie demande au système d'appliquer le jeu d'objets de stratégie de groupe à l'ordinateur pour tout utilisateur qui ouvre une session sur un ordinateur affecté par ce paramètre. Il est conçu pour des ordinateurs à usage particulier, comme ceux dans les lieux publics, les laboratoires et les écoles, où vous devez modifier les paramètres utilisateur en fonction de l'ordinateur utilisé.         Par défaut, les objets de stratégie de groupe de l'utilisateur déterminent les paramètres utilisateur qui doivent être appliqués. Si vous activez ce paramètre de stratégie, lorsqu'un utilisateur ouvre une session sur cet ordinateur, les objets de stratégie de groupe de l'ordinateur.         Si vous activez ce paramètre, vous pouvez sélectionner l'un des modes suivants dans la zone « Mode » :         Perselecent indice sur la discue sur la concent ètre viellisateur définit dance                                                                                                    | ○ Désactivé                              |                                                                                                    | ~ |
| Options :       Aide :         Mode :       Remplacer         Mode :       Ce paramètre de stratégie demande au système d'appliquer le jeu d'objets de stratégie de groupe à l'ordinateur pour tout utilisateur qui ouvre une session sur un ordinateur affecté par ce paramètre. Il est conçu pour des ordinateurs à usage particulier, comme ceux dans les lieux publics, les laboratoires et les écoles, où vous devez modifier les paramètres utilisateur en fonction de l'ordinateur utilisé.         Par défaut, les objets de stratégie de groupe de l'utilisateur déterminent les paramètres utilisateur qui doivent être appliqués. Si vous activez ce paramètre de stratégie, lorsqu'un utilisateur ouvre une session sur cet ordinateur, les objets de stratégie de groupe de l'ordinateur déterminent le jeu d'objets de stratégie de groupe qui s'applique.         Si vous activez ce paramètre, vous pouvez sélectionner l'un des modes suivants dans la zone « Mode » :       Si vous activez ce paramètre, vous pouvez sélectionner l'un des modes suivants dans la zone « Mode » :                                                                                                    | Pris en charge sur :                     | Au minimum Windows 2000                                                                                                    | ^ |
| Options :       Aide :         Mode :       Remplacer         Mode :       Ce paramètre de stratégie de groupe à l'ordinateur pour tout<br>utilisateur qui ouvre une session sur un ordinateur affecté par ce<br>paramètre. Il est conçu pour des ordinateurs à usage particulier,<br>comme ceux dans les lieux publics, les laboratoires et les écoles,<br>où vous devez modifier les paramètres utilisateur en fonction de<br>l'ordinateur utilisé.         Par défaut, les objets de stratégie de groupe de l'utilisateur<br>déterminent les paramètres utilisateur qui doivent être appliqués.<br>Si vous activez ce paramètre de stratégie, lorsqu'un utilisateur<br>ouvre une session sur cet ordinateur, les objets de stratégie de<br>groupe de l'ordinateur déterminent le jeu d'objets de stratégie de<br>groupe qui s'applique.         Si vous activez ce paramètre, vous pouvez sélectionner l'un des<br>modes suivants dans la zone « Mode » :                                                                                                    |                                          |                                                                                                    | ~ |
| Mode :       Remplacer       Ce paramètre de stratégie demande au système d'appliquer le jeu d'objets de stratégie de groupe à l'ordinateur pour tout utilisateur qui ouvre une session sur un ordinateur affecté par ce paramètre. Il est conçu pour des ordinateurs à usage particulier, comme ceux dans les lieux publics, les laboratoires et les écoles, où vous devez modifier les paramètres utilisateur en fonction de l'ordinateur utilisé.         Par défaut, les objets de stratégie de groupe de l'utilisateur déterminent les paramètres utilisateur qui doivent être appliqués. Si vous activez ce paramètre de stratégie, lorsqu'un utilisateur ouvre une session sur cet ordinateur, les objets de stratégie de groupe de l'ordinateur déterminent le jeu d'objets de stratégie de groupe qui s'applique.         Si vous activez ce paramètre, vous pouvez sélectionner l'un des modes suivants dans la zone « Mode » :       Si vous activez ce paramètre, vous pouvez sélectionner l'un des modes suivants dans la zone « Mode » :                                                                                                    | Options :                                | Aide :                                                                                                    |   |
|                                                                                                    | Mode : Remplacer ~                       | Ce paramètre de stratégie demande au système d'appliquer le jeu<br>d'objets de stratégie de groupe à l'ordinateur pour tout<br>utilisateur qui ouvre une session sur un ordinateur affecté par ce<br>paramètre. Il est conçu pour des ordinateurs à usage particulier,<br>comme ceux dans les lieux publics, les laboratoires et les écoles,<br>où vous devez modifier les paramètres utilisateur en fonction de<br>l'ordinateur utilisé.<br>Par défaut, les objets de stratégie de groupe de l'utilisateur<br>déterminent les paramètres utilisateur qui doivent être appliqués.<br>Si vous activez ce paramètre de stratégie, lorsqu'un utilisateur<br>ouvre une session sur cet ordinateur, les objets de stratégie de<br>groupe de l'ordinateur déterminent le jeu d'objets de stratégie de<br>groupe qui s'applique.<br>Si vous activez ce paramètre, vous pouvez sélectionner l'un des<br>modes suivants dans la zone « Mode » : | ~ |

maintenant toute les modifications que l'on fera à la stratégie de groupe s'appliquerons aux utilisateurs

nous allons aller dans les modèles d'administration de la configuration utilisateurs et désactiver l'accès au panneau de configuration

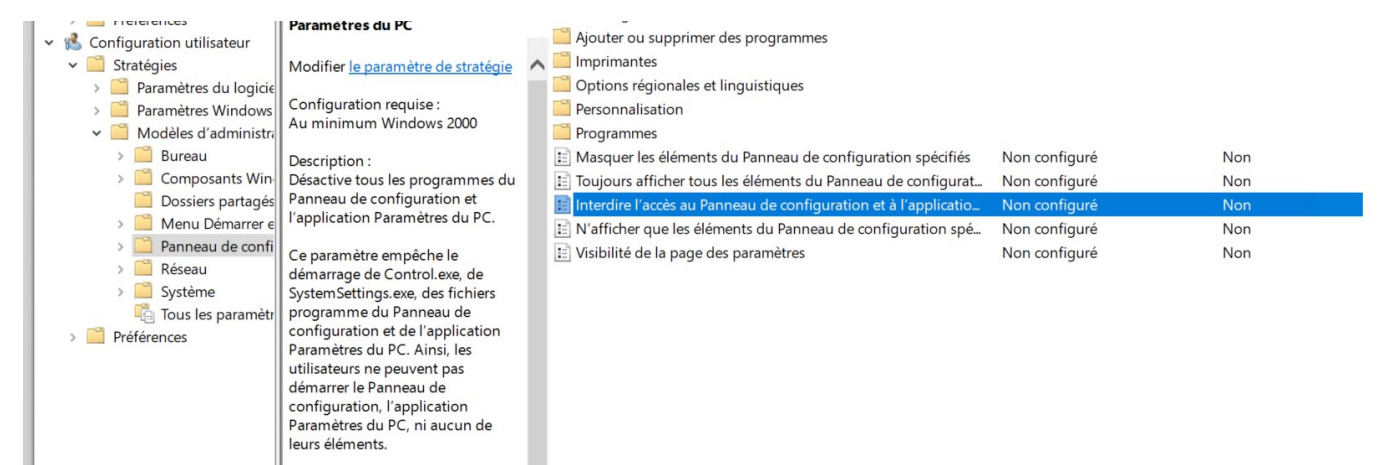

| Interdire l'accès au Pa                       | nneau de configu                   | et à l'application Paramètres du PC 🛛 🗆 🗦                                                                                                    | < |
|-----------------------------------------------|------------------------------------|----------------------------------------------------------------------------------------------------|---|
| Interdire l'accès au P<br>Paramètre précédent | anneau de config<br>Paramètre suiv | n et à l'application Paramètres du PC                                                                                                    |   |
| ○ Non configuré Co                            | mmentaire :                        |                                                                                                    | ^ |
| <ul> <li>Activé</li> </ul>                    |                                    |                                                                                                    |   |
| O Désactivé                                   |                                    |                                                                                                    | ~ |
| Pri                                           | s en charge sur :                  | ninimum Windows 2000                                                                                                    | ^ |
|                                               |                                    |                                                                                                    | ~ |
| Options :                                     |                                    | Aide :                                                                                                    |   |
|                                               |                                    | Désactive tous les programmes du Panneau de configuration et<br>l'application Paramètres du PC.         Ce paramètre empêche le démarrage de Control.exe, de<br>SystemSettings.exe, des fichiers programme du Panneau de<br>configuration et de l'application Paramètres du PC. Ainsi, les<br>utilisateurs ne peuvent pas démarrer le Panneau de configuration,<br>l'application Paramètres du PC, ni aucun de leurs éléments.         Ce paramètre permet de supprimer le Panneau de configuration<br>des éléments suivants :<br>Écran de démarrage<br>Explorateur de fichiers         Ce paramètre permet de supprimer l'application Paramètres du PC<br>des éléments suivants :<br>Écran de démarrage<br>Léone Paramètres |   |

puis après interdire l'accès a l'invite de commande se situant dans « système » puis « désactiver l'accès a l'invite de commande »

| <ul> <li>Réseau</li> <li>Système</li> <li>Tous les paramètr</li> <li>Préférences</li> </ul> | (.cmd et .bat) sur l'ordinateur.<br>Si vous activez ce paramètre de<br>stratégie et que l'utilisateur essaie<br>d'ouvrir une fenêtre de commande, le<br>système affiche un message signalant<br>qu'un paramètre bloque l'action. | <ul> <li>Services Paramètres régionaux</li> <li>Stratégie de groupe</li> <li>Télécharger les composants manquants</li> <li>Interprétation du siècle pour l'an 2000</li> <li>Restreindre l'exécution de ces programmes à partir de l'aide</li> <li>Ne pas afficher l'écran de démarrage Mise en route à l'ouvert</li> <li>Interface utilisateur personnalisée</li> </ul> | Non configuré<br>Non configuré<br>Non configuré<br>Non configuré | Non<br>Non<br>Non<br>Non |
|---------------------------------------------------------------------------------------------|----------------------------------------------------------------------------------------------------|----------------------------------------------------------------------------------------------------|------------------------------------------------------------------|--------------------------|
|                                                                                             | pas ce paramètre de stratégie, les                                                                                                    | Désactiver l'accès à l'invite de commandes                                                                                                    | Non configuré                                                    | Non                      |
| utilisateurs peuvent exécuter<br>normalement Cmd.exe et des fichiers<br>de commandes.       | 📰 Empêche l'accès aux outils de modifications du Registre                                                                                                    | Non configuré                                                                                                    | Non                                                              |                          |
|                                                                                             | de commandes                                                                                                    | 📰 Ne pas exécuter les applications Windows spécifiées                                                                                                    | Non configuré                                                    | Non                      |
|                                                                                             |                                                                                                    | E Frécuter uniquement les annlications Windows snécifiées                                                                                                    | Non configuré                                                    | Non                      |

| Désactiver l'accè                                  | s à l'invite de comman    | des        |                                                                                                    |                                                                                                    |                                                                                                    |                                                                                                    | ×                        |
|----------------------------------------------------|---------------------------|------------|----------------------------------------------------------------------------------------------------|----------------------------------------------------------------------------------------------------|----------------------------------------------------------------------------------------------------|----------------------------------------------------------------------------------------------------|--------------------------|
| 📑 Désactiver l'accè                                | ès à l'invite de comman   | ides       |                                                                                                    | Paramètre précédent                                                                                                    | Paramètre s                                                                                                    | suivant                                                                                                    |                          |
| Non configuré                                      | Commentaire :             |            |                                                                                                    |                                                                                                    |                                                                                                    |                                                                                                    | ^                        |
| Désactivé                                          |                           |            |                                                                                                    |                                                                                                    |                                                                                                    |                                                                                                    | ~                        |
| 0                                                  | Pris en charge sur :      | Au minimur | n Windows 20                                                                                                    | 000                                                                                                    |                                                                                                    |                                                                                                    | <u></u>                  |
| Options :                                          |                           |            | Aide :                                                                                                    |                                                                                                    |                                                                                                    |                                                                                                    |                          |
| Désactiver égalemer<br>d'invite de commar<br>Oui ~ | it le traitement des scri | pts        | Ce paramèt<br>l'invite de c<br>stratégie in<br>fichiers de d<br>Si vous acti<br>d'ouvrir un<br>signalant q<br>Si vous dés<br>les utilisate<br>fichiers de d<br>Remarque :<br>commande<br>fichiers de d<br>démarrage<br>services But | re de stratégie empêche<br>ommandes interactive, C<br>dique également s'il est<br>commandes (.cmd et .bat<br>vez ce paramètre de stra<br>e fenêtre de commande,<br>u'un paramètre bloque l<br>activez ou ne configurez<br>urs peuvent exécuter no<br>commandes.<br>n'empêchez pas l'exécut<br>s sur l'ordinateur si celui<br>commandes pour la conr<br>ou l'arrêt, ou pour les ut<br>reau à distance. | les utilisateurs d'<br>imd.exe. Ce parar<br>permis d'exécute<br>) sur l'ordinateur.<br>tégie et que l'util<br>le système affich<br>'action.<br>pas ce paramètre<br>rmalement Cmd.e<br>tion des fichiers c<br>-ci utilise des scri<br>nexion, la déconn<br>ilisateurs ayant re | 'exécuter<br>mètre de<br>r ou non le<br>isateur essi<br>le un messa<br>e de stratéc<br>exe et des<br>de<br>ipts de<br>lexion, le<br>ecours aux | es<br>aie<br>age<br>gie, |
|                                                    |                           |            |                                                                                                    | OK                                                                                                    | Annuler                                                                                                    | Appli                                                                                                    | quer                     |

enfin nous allons désactiver l'accès au stockage du disque local C pour cela nous allons aller dans modèle d'administration utilisateur  $\rightarrow$  composant windows  $\rightarrow$  explorateur de fichiers puis « dans poste de travail, masquée ces lecteurs spécifiés » ou l'on vas restreindre tous les lecteurs afin que les utilisateurs ne voient aucun disque local puis « empêcher l'accès aux lecteurs a partir du poste de travail »

|                                                                     | Explorateur de lichiers                   |                                                                   |               |             |
|---------------------------------------------------------------------|-------------------------------------------|-------------------------------------------------------------------|---------------|-------------|
| K Configuration utilisateur     Stratégies                          | Dans Poste de travail, masquer ces        | Paramètre                                                         | État          | Commentaire |
| > Paramètres du logiciel                                            | lecteurs spécifiés                        | Boîte de dialogue commune d'ouverture de fichiers                 |               |             |
| > Paramètres Windows                                                | Modifier la paramètre de stratégie        | Versions précédentes                                              |               |             |
| Modèles d'administration : définitions de stratégies (fichiers ADN) | Modifier <u>le parametre de strategie</u> | 🔛 Volet des cadres de l'Explorateur                               |               |             |
| > 🛗 Bureau                                                          | Configuration requise :                   | E Désactiver l'affichage des miniatures et afficher seulement les | Non configuré | Non         |
| Composants Windows                                                  | Au minimum Windows 2000                   | E Désactiver l'affichage des miniatures et afficher seulement les | Non configuré | Non         |
| Calendrier Windows                                                  | Description :                             | E Désactiver la mise en cache des miniatures dans les fichiers m  | Non configuré | Non         |
| Centre de mobilité Windows                                          | Ce paramètre de stratégie permet          | E Ne pas afficher l'Accueil Windows lors de l'ouverture de sessi  | Non configuré | Non         |
| Collecte des données et versions d'évaluation Preview               | de masquer les lecteurs spécifiés         | 🗈 Activer l'interface classique                                   | Non configuré | Non         |
| Compatibilité des applications                                      | dans Poste de travail.                    | 🗈 Afficher la boîte de dialogue de confirmation lors de la suppr  | Non configuré | Non         |
| Console de gestion Microsoft                                        | Co paramètro do stratógio                 | Emplacement de tous les fichiers de définition de bibliothèq      | Non configuré | Non         |
| Contenu cloud                                                       | supprime les icônes représentant          | Désactiver la liaison directe à lPropertySetStorage sans couch    | Non configuré | Non         |
| Dossiers de travail                                                 | les disques durs sélectionnés du          | E Désactiver les fonctionnalités de bibliothèque Windows qui u    | Non configuré | Non         |
| Emplacement et capteurs                                             | Poste de travail et de l'Explorateur      | Désactiver les dossiers connus                                    | Non configuré | Non         |
| Exécution de l'application                                          | de fichiers. En outre, les lettres        | Désactiver l'affichage des entrées de recherche récentes de la    | Non configuré | Non         |
| Explorateur de fichiers                                             | sélectionnés n'apparaissent pas           | N'autoriser que les extensions de l'environnement par utilisa     | Non configuré | Non         |
| Flux RSS                                                            | dans la boîte de dialogue Ouvrir          | Démarrer l'Explorateur de fichiers avec le ruban réduit           | Non configuré | Non         |
| Gadgets du Bureau                                                   | standard.                                 | Désactiver l'affichage des extraits en mode d'affichage Conte     | Non configuré | Non         |
| Gestionnaire de refetres du Bureau                                  | Si vous activez ce paramètre de           | Ne pas rechercher les raccourcis de l'environnement lors de l'    | Non configuré | Non         |
| IME                                                                 | stratégie, sélectionnez un lecteur        | Nombre maximal de documents récents                               | Non configuré | Non         |
| Interface utilisateur d'informations d'identification               | ou une combinaison de lecteurs            | E Supprimer les fonctionnalités de gravure de CD                  | Non configuré | Non         |
| Interface utilisateur latérale                                      | dans la liste déroulante.                 | E Désactiver la mise en cache des miniatures                      | Non configuré | Non         |
| > 📋 Internet Explorer                                               | Remarque : ce paramètre de                | E Supprimer l'interface utilisateur permettant de modifier les p  | Non configuré | Non         |
| > 📫 Lecteur Windows Media                                           | stratégie supprime les icônes de          | E Supprimer l'interface utilisateur permettant de modifier les p  | Non configuré | Non         |
| Magnétophone                                                        | lecteur. Les utilisateurs peuvent         | E Supprimer l'onglet DFS                                          | Non configuré | Non         |
| > 🧮 Microsoft User Experience Virtualization                        | toujours acceder au contenu du            | 🖪 Dans Poste de travail, masquer ces lecteurs spécifiés           | Non configuré | Non         |
| > 🧮 NetMeeting                                                      | méthodes, par exemple en entrant          | E Ne pas afficher « Tout le réseau » dans les emplacements rése   | Non configuré | Non         |

| Dans Poste de tra             | avail, masquer ces lect | eurs spécifiés |                                                                                                    |                                                                                                    |                                                                                                    |                                                                                                    | $\times$     |
|-------------------------------|-------------------------|----------------|----------------------------------------------------------------------------------------------------|----------------------------------------------------------------------------------------------------|----------------------------------------------------------------------------------------------------|----------------------------------------------------------------------------------------------------|--------------|
| Dans Poste de tra             | avail, masquer ces lect | eurs spécifiés | Paramètre                                                                                                    | précédent                                                                                                    | Paramètre su                                                                                                    | uivant                                                                                                    |              |
| O Non configuré               | Commentaire :           |                |                                                                                                    |                                                                                                    |                                                                                                    |                                                                                                    | ^            |
| <ul> <li>Activé</li> </ul>    |                         |                |                                                                                                    |                                                                                                    |                                                                                                    |                                                                                                    |              |
| <ul> <li>Désactivé</li> </ul> | Pris en charge sur :    | Au minimun     | n Windows 2000                                                                                                    |                                                                                                    |                                                                                                    |                                                                                                    | ^            |
| Options :                     |                         |                | Aide :                                                                                                    |                                                                                                    |                                                                                                    |                                                                                                    | ~            |
| Choisissez l'une des (        | combinaisons suivante   | es             | Ce paramètre de stratégie<br>spécifiés dans Poste de tr                                                                                                    | e permet de m<br>ravail.                                                                                                    | nasquer les lecte                                                                                                    | eurs                                                                                                    |              |
|                               |                         |                | Ce paramètre de stratégii<br>disques durs sélectionné<br>de fichiers. En outre, les la<br>sélectionnés n'apparaisse<br>standard.<br>Si vous activez ce paramè<br>ou une combinaison de l<br>Remarque : ce paramètre<br>lecteur. Les utilisateurs pe<br>lecteur en utilisant d'autr<br>chemin d'accès à un répe<br>dialogue Connecter un le<br>Exécuter, ou dans une fer | e supprime les<br>s du Poste de<br>ettres représei<br>ent pas dans la<br>ètre de stratég<br>lecteurs dans l<br>de stratégie s<br>euvent toujou<br>res méthodes,<br>ertoire sur le le<br>ecteur réseau,<br>nêtre d'invite | s icônes représe<br>travail et de l'E<br>ntant les lecteur<br>a boîte de dialc<br>ie, sélectionnez<br>a liste déroular<br>supprime les icô<br>rs accéder au co<br>par exemple er<br>ecteur dans la b<br>dans la boîte d<br>de commandes | entant les<br>xplorateur<br>rs<br>gue Ouvri<br>r un lecteu<br>nte.<br>ones de<br>ontenu du<br>n entrant la<br>oîte de<br>e dialogue | ir<br>r<br>e |
| ٢                             |                         | >              | En outre, ce paramètre de                                                                                                    | e stratégie n'e                                                                                                    | mpêche pas les                                                                                                    | utilisateu                                                                                                    | rs           |
|                               |                         |                | [                                                                                                    | OK                                                                                                    | Annular                                                                                                    | A must be                                                                                                    |              |

Empêcher l'accès aux lecteurs à partir du Poste de travail Non configuré Non

| Empêcher l'accès              | s aux lecteurs à partir d  | u Poste de tra | wail                                                                                                    |                                                                                                    |                                                                           |
|-------------------------------|----------------------------|----------------|----------------------------------------------------------------------------------------------------|----------------------------------------------------------------------------------------------------|---------------------------------------------------------------------------|
| 🔚 Empêcher l'accè             | es aux lecteurs à partir e | du Poste de tr | avail Paramètre précédent                                                                                                    | Paramètre suiv                                                                                                    | ant                                                                       |
| O Non configuré               | Commentaire :              |                |                                                                                                    |                                                                                                    | ^                                                                         |
| Activé                        |                            |                |                                                                                                    |                                                                                                    |                                                                           |
| <ul> <li>Désactivé</li> </ul> |                            |                |                                                                                                    |                                                                                                    | ~                                                                         |
|                               | Pris en charge sur :       | Au minimur     | n Windows 2000                                                                                                    |                                                                                                    | 0                                                                         |
| Options :                     |                            |                | Aide :                                                                                                    |                                                                                                    |                                                                           |
| Choisissez l'une des          | combinaisons suivante      | es             | Empêche les utilisateurs d'utiliser le Po<br>au contenu des lecteurs sélectionnés.                                                                                                    | oste de travail pou                                                                                                    | r accéder                                                                 |
| Restreindre à tous le         | es lecteurs                |                | Si vous activez ce paramètre, les utilisa<br>structure de répertoires des lecteurs sé<br>travail ou l'Explorateur de fichiers, mai<br>des dossiers pour accéder à leur conte<br>plus utiliser la boîte de dialogue Exécu<br>Connecter un lecteur réseau pour affic<br>lecteurs. | teurs pourront pa<br>electionnés dans le<br>s ils ne pourront p<br>nu. Ils ne pourroni<br>rter ou la boîte de<br>cher les répertoires | rcourir la<br>Poste de<br>as ouvrir<br>t pas non<br>dialogue<br>s sur ces |
|                               |                            |                | Pour utiliser ce paramètre, sélectionne:<br>combinaison de lecteurs dans la liste c<br>l'accès à tous les répertoires des lecteu<br>ou sélectionnez l'option « Ne pas restr<br>liste déroulante.                                                                                | z un lecteur ou un<br>léroulante. Pour au<br>ırs, désactivez ce p<br>reindre les lecteurs                                             | e<br>utoriser<br>aramètre<br>5 » dans la                                  |
| ٢                             |                            | >              | Remarque : les icônes représentant les<br>apparaîtront toujours dans le Poste de<br>utilisateurs double-cliquent sur les icô                                                                                                    | lecteurs spécifiés<br>travail, mais si les<br>nes, un message s                                                                       | affichera                                                                 |
|                               |                            |                | OK                                                                                                    | Annuler                                                                                                    | Appliquer                                                                 |

nous pouvons voir dans les paramètres de la stratégie de groupe toute les configuration que nous avons effectuer

| uration utilisateur (activée)                                                        |                |                                 |
|--------------------------------------------------------------------------------------|----------------|---------------------------------|
|                                                                                      |                |                                 |
| tégies                                                                               |                |                                 |
| dèles d'administration                                                               |                |                                 |
| Définitions de stratégies (fichiers ADMX) récupérées à partir de l'ord               | inateur local. |                                 |
| Composants Windows/Explorateur de fichiers                                           |                |                                 |
| Stratégie                                                                            | Paramètre      | Commentaire                     |
| Dans Poste de travail, masquer ces lecteurs spécifiés                                | Activé         |                                 |
| Choisissez l'une des combinaisons suivantes                                          |                | Restreindre à tous les lecteurs |
| Stratégie                                                                            | Paramètre      | Commentaire                     |
| Empêcher l'accès aux lecteurs à partir du Poste de travail                           | Activé         |                                 |
| Choisissez l'une des combinaisons suivantes                                          |                | Restreindre à tous les lecteurs |
| Person de continuestion                                                              |                |                                 |
| Panneau de configuration                                                             |                |                                 |
| Stratégie                                                                            | Paramètre      | Commentaire                     |
| Interdire l'accès au Panneau de configuration et à l'application<br>Paramètres du PC | Activé         |                                 |
| Système                                                                              |                |                                 |
| Stratégie                                                                            | Paramètre      | Commentaire                     |
| Désactiver l'accès à l'invite de commandes                                           | Activé         |                                 |
|                                                                                      |                |                                 |

sur notre serveur RDS nous allons ouvrir le client de bureau a distance via la commande « mstsc » dans windows R

| 💷 Exéc           | uter                                                                                                    | × |
|------------------|----------------------------------------------------------------------------------------------------|---|
|                  | Entrez le nom d'un programme, dossier, document ou<br>ressource Internet, et Windows l'ouvrira pour vous. |   |
| <u>O</u> uvrir : | mstsc ~                                                                                                   |   |
|                  | Cette tâche sera créée avec les autorisations                                                             |   |
|                  | OK Annuler Parco <u>u</u> rir                                                                             |   |

nous rentrons le nom de notre serveur RDS